# Linux RedHat v.5.1 (Manhattan) installeerimine

PC-le, kus enne on Windows 95 ja Windows NT 4.0

Pentium MMX 166 MHz RAM 32 MB Hard Disk(s) : 1)Western Digital WDC AC22000L, 1,9 GB - Primary Host Windows95 (OSR2) all : FAT16 : 900 MB, FAT32 : 990 MB 2)Fujitsu MPA3017ATU, 1,6 GB - Primary Slave Windows NT 4.0 WS : NTFS 600 MB Vaba : 1060 MB - Linux tuleb siia

Monitor : Samtron 15", SVGA Video Card : ATI 3D RAGE II , 2 MB Mouse : Logitech, 3 buttons; Standard PS/2 Port Mouse Keyboard : Standard, 101/102 - keys; Eesti Network Card : 3Com EtherLink XL PCI 3C900-TPO

**Red Hat 5.1** allikas : CD, Cheapbytes, 633 MB; 3150 f, 193 k. Installeerimismeetod : teise masina CD-ROM-ilt üle NT-võrgu

- <u>Boot-flopi</u> sisse ja alglaadimine: "Welcome to Red Hat Linux! ..... <Enter> Loading initrd.img .... Loading vmlinuz....
- 2) Choose a Language : English
- 3) <u>Keyboard type</u> : ....tr-f-latin5, tr-q-latin5, tralt, trf, trq, uk, us-prokey, **us**, ..... (Saab hiljem muuta : /etc/sysconfig/keyboard-s käsitsi või programmiga **kbdconfig**)
- 4) <u>Installation Method</u>: Local CDROM NFS image Hard drive FTP SMB image

6) Installation Path : Install | Upgrade

7) <u>SCSI configuration</u>: Do you have any SCSI adapters? No

8) <u>Disk Setup</u> : Disk Druid.... Disk Druid | **fdisk** | Back (*Fdisk on paindlikum, Disk Druid tahab ise palju asju ära teha*) 9) Partition Disks :

This is the **fdisk** program for partitioning you drive. /dev/hda - Model WDC AC22000L

/dev/hdb - Model FUJITSU MPA3017ATU

Done | Edit | Back

10) This is the **fdisk** program for partitioning you drive.

Command (m for help) : m

- a toggle a bootable flag
- b edit bsd disklabel
- c toggle to dos compatibility flags
- **d** delete the partition
- l list known partition types
- ${\bf m}$  print this menu
- ${\bf n}$  add a new partition
- **p** print the partition table
- q quit without saving changes
- $\boldsymbol{t}$  change a partitions system id
- u change display/entry units
- v verify the partition table
- $\boldsymbol{w}$  write table to disk and exit
- x extra functionality (experts only)

Command (m for help) :  $\mathbf{l}$  (L)

| 0 Empty            | 9 AIX bootable    | 75 PC/IX        | b7 BSDI fs       |
|--------------------|-------------------|-----------------|------------------|
| 1 DOS 12-bit FAT   | a OS/2 Boot Manag | 80 Old Minix    | b8 BSDI swap     |
| 2 XENIX root       | b Win95 FAT32     | 81 Linux/minix  | c7 Syrinx        |
| 3 XENIX usr        | 40 Venix 80286    | 82 Linux swap   | db CP/M          |
| 4 DOS 16-bit < 32M | 51 Novell ?       | 83 Linux native | e1 DOS Access    |
| 5 Extended         | 52 Microport      | 93 Amoeba       | e3 DOS R/O       |
| 6 DOS 16-bit >=32M | 63 GNU HURD       | 94 Amoeba BBT   | f2 DOS Secondary |
| 7 OS/2 HPFS        | 64 Novell Netware | a5 BSD/386      | ff BB5           |
| 8 AIX              | 65 Novell Netware |                 |                  |

Command (m for help) : **p** 

Disk /tmp/hda : 64 heads, 63 sectors, 969 cylinders Units = cylinders of 4032 \* 512 bytes (*siit* – 1 cyl » 2 MB)

> Boot Begin Start End Blocks ID Device System /tmp/hda1 \* 1 1 465 937406+ 6 DOS 16-bit >=32M/tmp/hda2 466 466 969 1016064 5 Extended /tmp/hda5 466 969 466 1016032 +b Win95 FAT32

Disk /tmp/hdb : 64 heads, 63 sectors, 847 cylinders Units = cylinders of 4032 \* 512 bytes (*siit* – 1 cyl » 2 MB)

| Device    | Boot | Begin | Start | End | Blocks  | ID | System    |
|-----------|------|-------|-------|-----|---------|----|-----------|
| /tmp/hdb1 |      | 1     | 1     | 305 | 614848+ | 7  | OS/2 HPFS |

NB! Linux "ei tunne" NTFS-i, selle asemel on OS/2-e HPFS, mis on muidugi vale.

11) Teha sobiva suurusega partitsioonid **root, usr** ja **swap**.

Antud juhul saab teha lisaks olemasolevale hdb1-le (kus on NTFS ja Win NT) teha veel 3 primary't, nii et extended'i järele ei ole vajadust. Lühidalt :

|                             | U U                                   |
|-----------------------------|---------------------------------------|
| Command : n, p, 2, 306, 371 | - see on root ( / ) , ca 130 MB       |
| Command : n, p, 3, 372, 832 | - see on /usr , ca 907 MB             |
| Command : n, p, 4, 833, 847 | - see on swap, ca 30 MB               |
| Command : $t$ , $4$ , $82$  | - siin muudame hdb4 Id=83 -> 82(swap) |
|                             |                                       |

| Device    | Boot | Begin | Start | End | Blocks   | ID | System       |
|-----------|------|-------|-------|-----|----------|----|--------------|
| /tmp/hdb1 |      | 1     | 1     | 305 | 614848 + | 7  | OS/2 HPFS    |
| /tmp/hdb2 |      | 306   | 306   | 371 | 133056   | 83 | Linux native |
| /tmp/hdb3 |      | 372   | 372   | 832 | 929376   | 83 | Linux native |
| /tmp/hdb4 |      | 833   | 833   | 847 | 30240    | 82 | Linux swap   |

Command (m for help) : w

12) Partition Disks :

| /dev/hda - | Model WDC AC22000L       |
|------------|--------------------------|
| /dev/hdb - | Model FUJITSU MPA3017ATU |
| Done       | Edit   Back              |

13) Current Disk Partitions

| Mount Point      | Device      | Requested/Act | ual Typ | e             |
|------------------|-------------|---------------|---------|---------------|
|                  | hda1        | 915M          | DO      | S 16-bit >=32 |
|                  | hda2        | 992M          | Wir     | 195 FAT32     |
|                  | hdb1        | 600M          | OS/     | 2 HPFS        |
|                  | hdb2        | 129M          | Lin     | ux native     |
|                  | hdb3        | 907M          | Lin     | ux native     |
|                  | hdb4        | 29M           | Lin     | ux swap       |
| Drive Summaries: |             |               |         |               |
| Drive            | Geom(C/H/S) | Total         | Used    | Free          |
| hda              | [969/64/63] | 1907M         | 1907M   | 0M            |
| hdb              | [847/64/63] | 1667M         | 1667M   | 0M            |
| Edit             | Delete      | OK            | Bac     | k             |

*Root / ja /usr* 'mount points' on vajalikud, soovitav on teha sama ka FAT16-partitsiooniga, antud juhul hda1 (Linuxi keeles) ehk C:\ (Windowsi keeles), olgu see näiteks /dos.

#### 14) Current Disk Partitions

| Mount Point | Device | Requested/Actual | Туре            |
|-------------|--------|------------------|-----------------|
| /dos        | hda1   | 915M             | DOS 16-bit >=32 |
|             | hda2   | 992M             | Win95 FAT32     |
|             | hdb1   | 600M             | OS/2 HPFS       |
| /           | hdb2   | 129M             | Linux native    |
| /usr        | hdb3   | 907M             | Linux native    |
|             | hdb4   | 29M              | Linux swap      |

| Drive Summ          | aries:    |                             |                      |              |                |                     |
|---------------------|-----------|-----------------------------|----------------------|--------------|----------------|---------------------|
| Drive               |           | Geom(C/H/                   | S) 7                 | otal         | Used           | Free                |
| hda                 |           | [969/64/63]                 | 1                    | 907M         | 1907M          | 0M                  |
| hdb                 |           | [847/64/63]                 | 1                    | 667M         | 1667M          | 0M                  |
|                     | Edit      | Dele                        | ete                  | OK           | Back           |                     |
| 15) <u>Active S</u> | wap spa   | <u>ce</u> :                 |                      |              |                |                     |
| [*]                 | /dev/ł    | ndb4                        | 833                  | 847          | 30240          | kB                  |
| [*]                 | Check     | for bad bloc                | ks                   |              |                |                     |
| Form                | atting sv | vap space                   |                      |              |                |                     |
| Scan                | ning      |                             |                      |              |                |                     |
| 16) <u>Probe :</u>  | A 3Com    | 3C59X (Vor                  | <b>tex</b> ) card ha | s been found | on your system | n. <b><ok></ok></b> |
| 17) <u>Boot Pro</u> | otocol :  | <b>Static IP A</b><br>BOOTP | ddress               | <0K>         | >              |                     |

See valik muidugi siis kui arvutil on staatiline IP-aadress.

DHCP

#### 18) <u>Configure TCP/IP</u>:

| IP address : 192.168.1.16                 |                         |
|-------------------------------------------|-------------------------|
| Netmask : 255.255.255.0                   |                         |
| Default Gateway (IP) : <b>192.168.1.1</b> |                         |
| Primary nameserver : <b>192.168.1.1</b>   | <ok> . Determining</ok> |

19) <u>SMB Setup</u> :

| Server Name   | : galileo                    |
|---------------|------------------------------|
| Shared Volume | : cdrom                      |
| Username      | : kalle                      |
| Password      | : totulotu (NT-võrgu parool) |

CD sisse ja <OK> ! Running. Scanning available packages...

/usr

20) Partitions To Format :

What partitions would you like to format? We strongly suggest formatting all of the system partitions, including /, /usr, and /var. There is no need to format /home or /usr/local if they have already been configured during a previous install.

|--|

[\*] /dev/hdb3

[\*] Check for bad blocks during format

#### 21) Components to Install :

Linuxil on tunduvalt rohkem valikuvõimalusi kui näiteks Windowsis ja siin peab teadma, mida valida. Kui ruumi on, võib muidugi kõik panna.

- Printer Support
- X-Window system
- Mail/WWW/News/ Tools

© Kalle Kiiranen : kalle@tartumaa.ee

- DOS/Windows Connectivity
- File Manager
- Graphic Manipulation
- X-Games
- Console Games
- X Multimedia Support
- Console Multimedia
- Print Server
- Networked Workstation
- Dialup Workstation
- News Server
- NFS Server
- SMB (Samba) Connectivity
- IPX/Netware <sup>TM</sup> Connectivity
- Anonymous FTP/Gopher Server
- Web Server
- DNS Name Server
- Postgres (SQL) Server
- Network Management Workstation
- TeX Document Formatting
- Emacs
- Emacs with X window
- C development
- Development Libraries
- C++ Development
- X Development
- Extra Documentation
- Everything
  - [\*] Select individual packages NB!

22) Select Individual Packages..... Size 649MB - see oleks maximum. Välja võib jätta jaapani-,türgi jm.-keelsed juhendid, siis tuleb kokku 543 MB, 497 paketti.

23) Install log

A complete log of you installation will be in /tmp/install.log after rebooting you system

24) <u>Running</u> : Making ext2 filesystem on /dev/hdb2...... Making ext2 filesystem on /dev/hdb3.....

#### 25) Install Status :

|           | Packages | Bytes | Time    |
|-----------|----------|-------|---------|
| Total     | 497      | 543M  | 0:20.33 |
| Completed |          | ••••• |         |
| Remaining | •••••    | ••••• |         |

26) Probing Result: Probing found a PS/2 on port psaux <OK>

27) <u>Configure Mouse :</u> PS/2 Mouse

[\*] Emulate 3 Buttons? - *soovitatakse X-Windowsi kasutatajele* 

28) PCI Probe :

PCI probing found a:

PCI entry : Mach64 GT (Rage II) X Server : Mach64 Installeeris veel mõned paketid.

<OK>

29) Monitor Setup :

Custom

31) Monitor Setup (Continued) :

Standard VGA , 640x480 @ 60 Hz Super VGA , 800x600 @ 56 Hz 8514 Compatible , 1024x768 @ 87 Hz Interlaced (no 800x600) Super VGA 1024x768 @ 87 Hz interlaced, 800x600 @ 56 Hz Extended Super VGA , 800x600 @ 60 Hz , 640x480 @ 72 Hz **Non-Interlaced SVGA , 1024x768 & 60 Hz 800x600 & 72 Hz** High Frequency SVGA , 1024x768 @ 70 Hz Monitor that can do 1280x1024 @ 60 Hz Monitor that can do 1280x1024 @ 74 Hz

32) Monitor Setup (Continued) :

| Vert sync range | 50-70  |
|-----------------|--------|
|                 | 50-90  |
|                 | 50-100 |
|                 | 40-150 |
|                 |        |

33) Probing To Begin :

Xconfigurator will now run the X server you selected to probe various information about your video card. It is normal for the screen to blink several times. **<OK>** 

Plinkis 3-4 korda

34) <u>Probing finished :</u>

Xconfigurator has successfully probed you video card. The default video mode will be : Color depth : 8 bits per pixel Resolution : 1024x768 Do you want to accept this setting, or select for yourself? Use Default | Let me choose

35) Select video modes:

8 bit modes allow for 256 colors 16 bit modes allow for 64k colors 24 bit modes allow for True colors

| <u>8 bit</u> | <u>16 bit</u> | <u>24 bit</u> |
|--------------|---------------|---------------|
| [] 640x480   | [] 640x480    |               |
| [*] 800x600  | [*] 800x600   |               |
| [*] 1024x768 |               |               |

- 36) Network Configuration: Kuna eespool sai asi paika, siis No
- 37) Configure Timezones:

[\*] Hardware clock set to GMT

Europe/Tallinn

## 38) <u>Services:</u>

What services should be automatically started? - Vaikimisi olid ja jätsin:

| apmd  | inet     | nfs      | smb    |
|-------|----------|----------|--------|
| atd   | kerneld  | nfsfs    | snmpd  |
| crond | keytable | pcmcia   | sound  |
| dhcpd | lpd      | portmap  | syslog |
| gpm   | named    | random   |        |
| httpd | network  | sendmail |        |
|       |          |          |        |

Siiski, kuna helikaarti ei olnud, siis võtsin sound'i maha, selle asemel lisasin squid'i. <OK>

- 39) Configure Printer:No
- 40) <u>Root Password :</u> xxxxxxxx xxxxxxxxx
- 41) <u>Bootdisk :</u> Yes
- 42) <u>Bootdisk :</u> Insert a blank floppy in the first drive /dev/fd0 *Tühi flopi sisse ja* **<OK>** Creating bootdisk....
- 43) LILO Installation :

| Where do you w | ant to install the bootloader? |   |          |
|----------------|--------------------------------|---|----------|
| /dev/hda       | Master boot record             | - | No !!!!! |
| /dev/hdb2      | First sector of boot partition | - | Yes !    |
| OK             | Skip   Back                    |   |          |

Siin kasutame teist võimalust Linuxi ülesbootimiseks, seepärast laseme bootloaderi hdb2-le.

44) <u>Bootable Partitions :</u>

|     | Device       | Partition type | e D               | efault | Boot label                  |
|-----|--------------|----------------|-------------------|--------|-----------------------------|
|     | /dev/hda1    | DOS 16-bit 2   | >=32M             |        | dos                         |
|     | /dev/hdb1    | OS/2 HPFS      |                   |        |                             |
|     | /dev/hdb2    | Linux native   |                   | *      | linux                       |
|     | OK           | Edit           | Back              |        |                             |
| 45) | Done : Congr | atulations     | < <b>OK&gt;</b> . | Reboo  | oting(Lilo-boot flopi sees) |

#### 46) Red Hat Linux release 5.1 (Manhattan) Kernel 2.0.34 on an i586

odysseus login : root Password : xxxxxxxx [root @ odysseus /root]#

Nüüd on soovitav ära kasutada juba olemasolev Windows NT boot.ini, selleks et lisada sinna lisaks juba olemasolevatele Win NT-le ja Win95-le ka Linux.Aga enne tuleb teha bootsect.lnx fail ja viia see Windowsi C-kettale.

47) *Bootsect.lnx faili tegemine:* 

[root @ odysseus /root]# cd ..
[root @ odysseus]# dd if=/dev/hdb2 of=/tmp/bootsect.lnx bs=512 count=1
1+0 records in
1+0 records out

- 44) Kopeerida fail bootsect.lnx (512 bytes) Windows-i C:\-kettale, antud juhul siis /dos-i. Mugav on kasutada selleks näiteks Midnight Commanderi ( # mc).
  Nüüd on C:\ -l antud juhul olulised failid : bootsect.dos, bootsect.lnx, boot.ini, ....
- 45) <u>Boot.ini modifitseerimine(Windows-is):</u> Lisada suvalise tekstiredaktoriga boot.ini-sse rida, võttes enne ajutiselt maha atribuut "Read-only":

### C:\BOOTSECT.LNX="Linux RedHat 5.1"

Lõpptulemusena on näiteks boot.ini sisu (Vaikimisi esimeseks on pandud Windows 95) :

[boot loader] timeout=30 default=C:\ [operating systems] C:\="MS Windows 95" multi(0)disk(0)rdisk(1)partition(1)\WINNT="Windows NT WS 4.0" multi(0)disk(0)rdisk(1)partition(1)\WINNT="Windows NT WS 4.0 [VGA mode]"

/basevideo /sos

#### C:\bootsect.lnx="Linux RedHat 5.1"

Nüüd saab buutimise algul valida 3(4) võimaluse vahel :

MS Winddows 95 Windows NT WS 4.0 Windows NT WS 4.0 [VGA mode] Linux RedHat 5.1

Loomulikult saab Linuxit üles buutida ka Lilo-bootflopiga, kui arvuti BIOS-is on valitud : A C.